# **IP Module Spacetronik SPD-IPM01**

# USER MANUAL

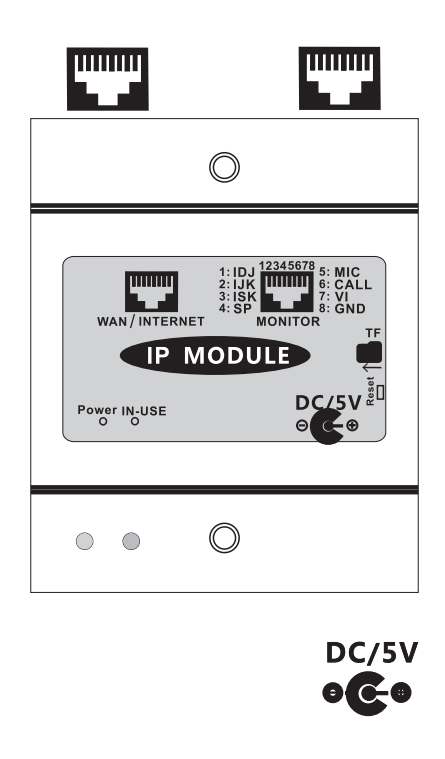

 $\textcircled{\sc l}$  Please read this manual carefully before using the product.

While the indoor station is connected with the IP module, the mobile phone can get connect to the outdoor station as well, you can talk, unlock, monitor the outdoor station by the APP on mobile phone. This IP module can connect to our CAT-5 system, 2-wire system, 4-wire system.

# 2. Terminal Description

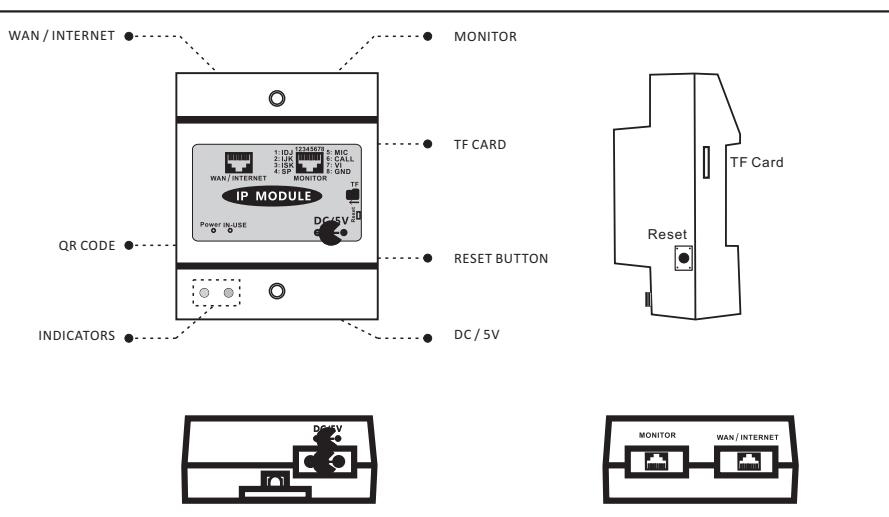

Note:

1. Keep pressing RESET button over 8s to restore the original settings.

2. If you want to store video, you have to insert a TF card. Formatted the TF card on computer before inserting it into the IP module. After Insetting the TF card, please restart the IP module.

3. It will takes around 90s to restart the IP Module, meanwhile the blue light is flashing slowly and red light turns on that means IP module works normally.

4. Red light turns off and blue light is flashing slowly that means WiFi is under configuration.

**D** · · · · ·

Search "IP intercom" in your mobile phone to download the APP.

| Registration |                  |                      |     |  |  |  |  |
|--------------|------------------|----------------------|-----|--|--|--|--|
| 4:55 PM      |                  | lh⊾ lh⊾ 🗢 ⓒ \$       | 97% |  |  |  |  |
| <            |                  | Register             |     |  |  |  |  |
|              |                  |                      |     |  |  |  |  |
|              |                  |                      |     |  |  |  |  |
|              |                  |                      |     |  |  |  |  |
|              | User name        |                      |     |  |  |  |  |
|              | ይ                | E-mail address       |     |  |  |  |  |
|              | Password setting |                      |     |  |  |  |  |
|              | A                | Password             |     |  |  |  |  |
|              |                  |                      |     |  |  |  |  |
|              | Confir           | confirm password     |     |  |  |  |  |
|              |                  | Password             |     |  |  |  |  |
|              |                  |                      |     |  |  |  |  |
|              |                  |                      |     |  |  |  |  |
|              |                  | Already has account? |     |  |  |  |  |
|              |                  |                      |     |  |  |  |  |
|              |                  |                      |     |  |  |  |  |
|              |                  |                      |     |  |  |  |  |
|              |                  |                      |     |  |  |  |  |

Register by your valid email ID and set password to get the valid account.

|          |                  |        | 0 ? | 97% |
|----------|------------------|--------|-----|-----|
|          |                  |        |     |     |
|          |                  |        |     |     |
|          |                  |        |     |     |
|          |                  |        |     |     |
|          |                  |        |     |     |
|          |                  |        |     |     |
|          |                  |        |     |     |
|          |                  |        |     |     |
|          |                  |        |     |     |
|          |                  |        |     |     |
| l leor r |                  |        |     |     |
| USELL    | laine            |        |     |     |
| R        | 3105704189       | @qq.co | m   |     |
|          |                  | C 11   |     |     |
| Currer   | nt password      |        |     |     |
| A        |                  |        |     |     |
|          |                  |        |     |     |
|          |                  |        |     |     |
|          |                  |        |     |     |
|          |                  |        |     |     |
|          |                  |        |     |     |
|          |                  |        |     |     |
|          | <u>Forgot pa</u> | ssword |     |     |
|          |                  |        |     |     |
|          |                  |        |     |     |
|          |                  |        |     |     |
|          |                  |        |     |     |
|          |                  |        |     |     |
|          |                  |        |     |     |
|          |                  |        |     |     |

Log In

Enter the valid account and password that will be kept automatically so you can login automatically next time.

## 4. Add Device

Click " + " to add device as below.

You can

1. Scan the QR code to add device. (QR code can be found on the device) 2. Enter camera ID and password to add device. (Camera ID can be found on the device)

# Add Device Enter Camera ID Device Interface Device C Add device Camera name Camera ID Password E25010481 OK Device Device Device Device Camera name Camera ID Password E25010481 OK Device Device Device Device Device Device Device Device Device Device Device Device Device Device Device Device Device Device Device Device Device Device Device Device Device Device Device Device Device Device Device Device Device Device Device</t

Click " + " to add device

Enter the valid account and password that will be kept automatically so you can login automatically next time. Click the device to enter the monitoring page.

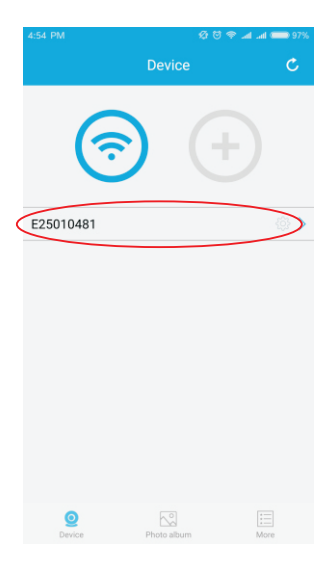

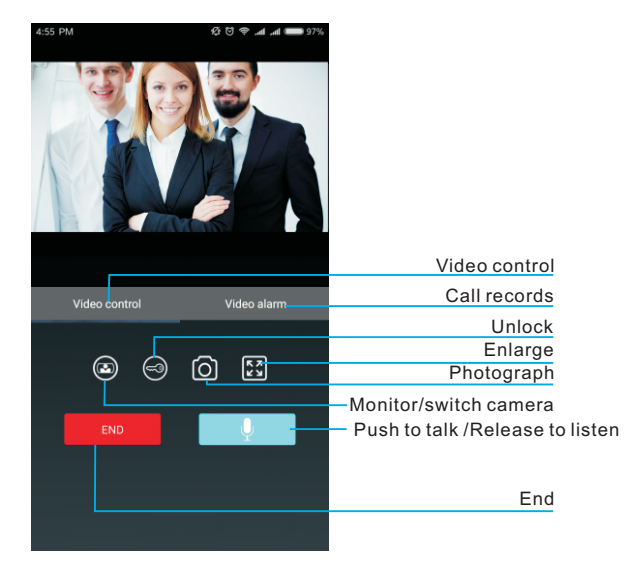

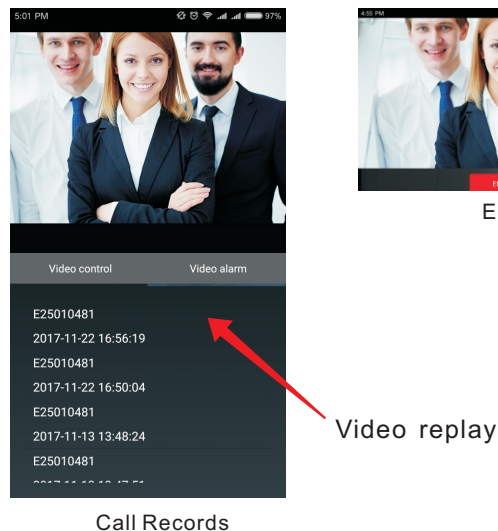

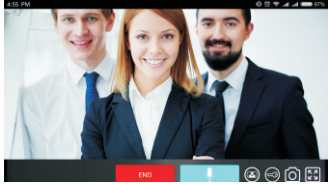

Enlarge

1. Press call button on door station, the mobile phone will get a calling notification, click the notification on the mobile phone to enter the menu.

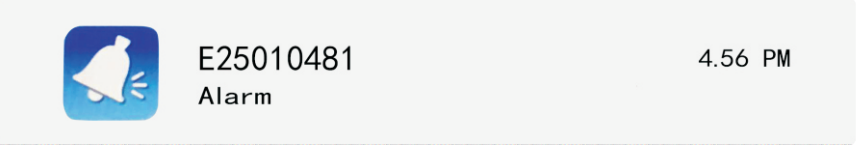

2. Click the device to answer the call.

| 4:54 PM     | ୟ ଅ ବ<br>Device | ' .at .at 🛑 97% |
|-------------|-----------------|-----------------|
| (           |                 |                 |
| E25010481   |                 |                 |
|             |                 |                 |
|             |                 |                 |
|             |                 |                 |
|             |                 |                 |
| 0<br>Device | Photo album     |                 |

7. Change Device's Name And Reset Password

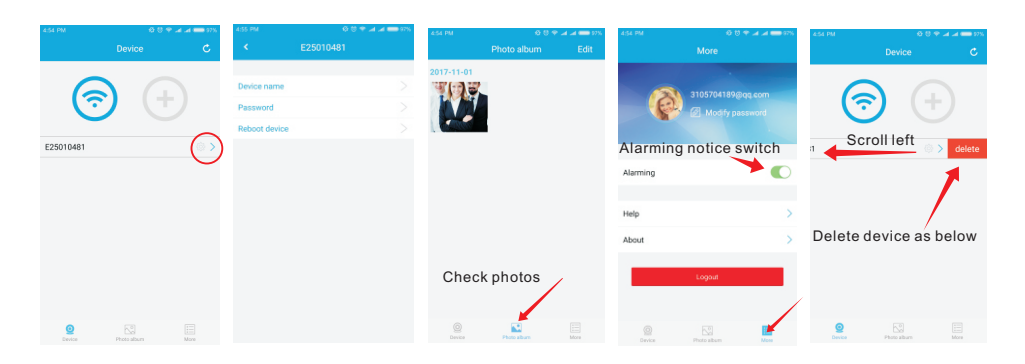

## 8. Configuration Instructions Of The Wired IP Module

The wired IP module does not require any configuration after connecting with network, meanwhile blue light is flashing slowly and red light turns on always that means connection is successful.

## 9. Configuration Instructions Of The Wireless IP Module

Mobile phones must connect with normal WiFi to configure wireless IP module, and this WiFi signal must be the same one as the working wireless IP module.

Restart IP module after cutting off the wired cable to enter the WiFi configuration situation, meanwhile red light turns off and blue light is flashing quickly, and also WiFi configuration must get finished within 8 minutes.wifi configuring, the red light off blue flashing fast, we must finish wifi configuration in 8 minutes.

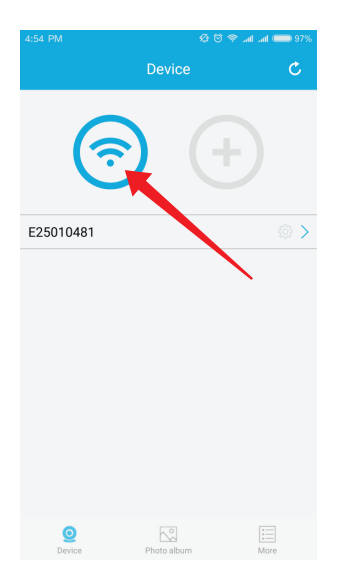

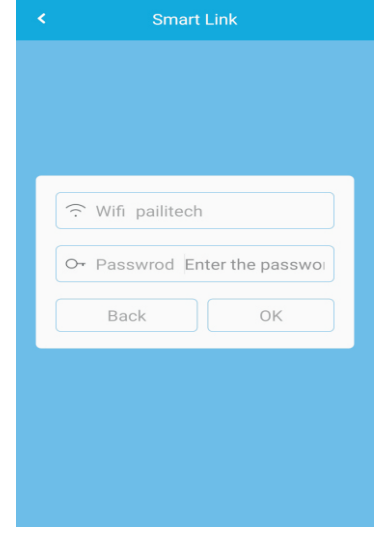

Click the WIFI icon.

Input the WIFI password, it will choose the WIFI name automatically

While it is showing matching completed, the IP module will restart automatically in 1 minutes, when the blue light flashes slowly and the red light is always on, representing the connection is successful.

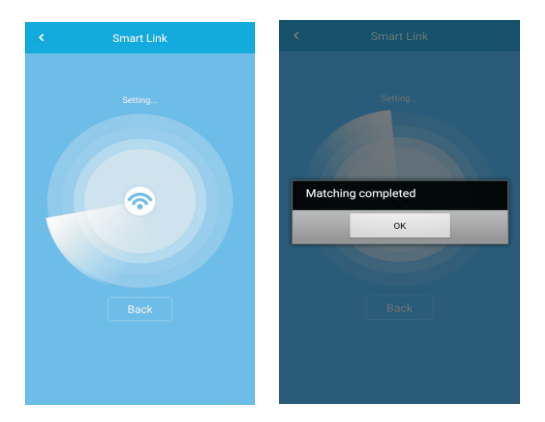

## 10. Wiring Diagram

IP module can be added to each monitor, and the connection diagram is as follows.

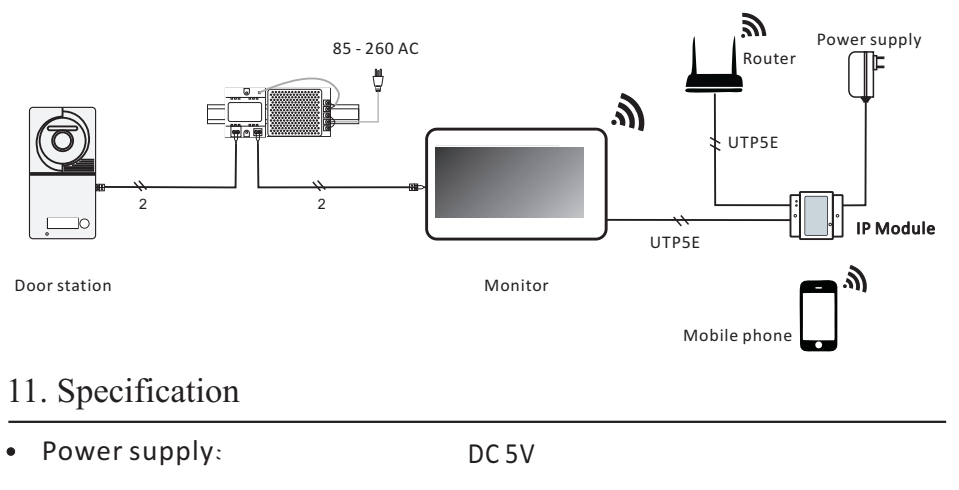

- Power consumption:
- Dimension:

Standby 200mA; Working 280mA

89(H) x 72(W) x 45(D)mm

Produced in ChRL for: DMTrade Mikolaj Tomaszewski; Wiśniowa 36; 64-000 Kościan; Poland NIP: PL 6981681757 sklep@dmtrade.pl Tel.: +48 661082052 +48 785082052